TO: EPSON 愛用者

FROM: EPSON 客服中心

主題敘述:天花板吊掛投影畫面顛倒調整方式(面板操作說明)

適用機型:

商務應用投影機 EB-X25、EB-965;教育應用投影機 EB-955W 等型號投影機,當 投影機吊掛於天花板,投放出來的畫面顛倒時可參考以下設定方式

步驟1、請至投影機端並參照以下按鍵畫面進行調整

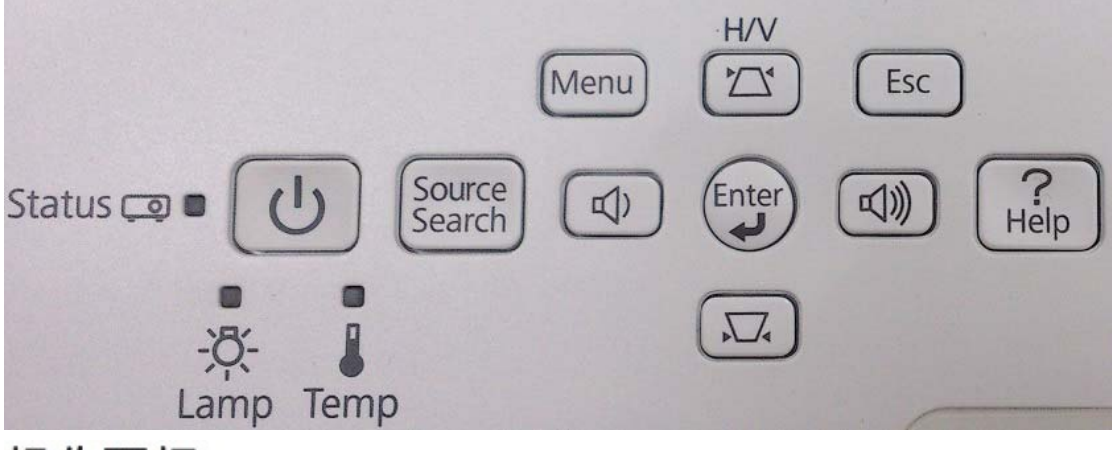

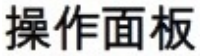

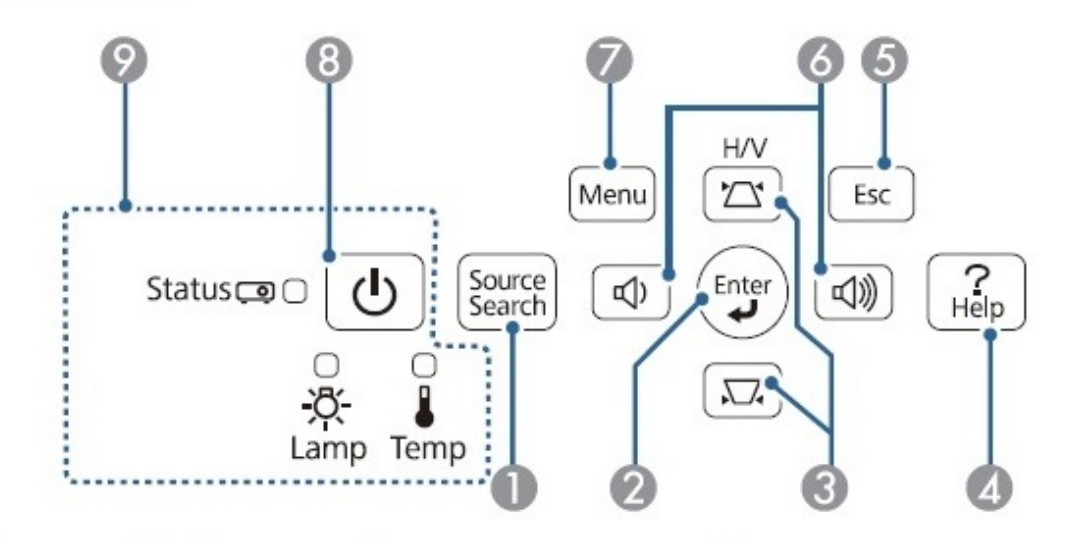

步驟 2、請先開啟投影機電源並於投射出待機畫面,之後按下面板上「Menu」鍵 (7號按鍵)進入以下選單畫面。

| 影像     |                      |           |
|--------|----------------------|-----------|
| 信號     | 加田様式                 |           |
| 設定     | 当に展<br>清晰度           |           |
| 擴展     | ()<br>一種色調整<br>一種色調整 | 7300 K    |
| 網路     | (重設)                 |           |
| ECO    |                      |           |
| 資訊     |                      |           |
| 重設     |                      |           |
| [◆]:選擇 |                      | [Menu]:退出 |

步驟 3、操作面板「HV上下方向」鍵(3號按鍵),選擇至「擴展」項目,再按下「Enter」鍵(2號按鍵)進入。

| 影像        | az —                      | 返回        |
|-----------|---------------------------|-----------|
| 信號        | - 翻示<br>- 用戸標識<br>- 投影/モゴ | 前         |
| 設定        | 操作                        | 84        |
| 擴展 🕑      | 語言                        | 中文(繁體)    |
| 網路        | Ξnx                       |           |
| ECO       |                           |           |
| 資訊        |                           |           |
| 重設        |                           |           |
| [◆]:選擇[❹] | ]:確認                      | [Menu]:退出 |

步驟 4、進入「擴展」選單後,再透過「HV上下方向」鍵(3號按鍵),選擇至「投影方式」後並按下「Enter」鍵(2號按鍵)進入。

| 影像          | 周子         |           |
|-------------|------------|-----------|
| 信號          | 用戶標識       |           |
| 設定          | 投影方式<br>操作 |           |
| 擴展          | 語言         | 中文(繁體)    |
| 網路          | 里鼓         |           |
| ECO         |            |           |
| 資訊          |            |           |
| 重設          |            |           |
| [Esc]:返回 [◆ | ]:選擇[❹]:確認 | [Menu]:退出 |

步驟 5、進入「投影方式」中,如目前已將投影機吊掛於天花板上,請選擇至「前 /天花板」項目並按下「Enter」鍵(2號按鍵),投影畫面即會修正為正向投影。

| 【投影方式】          |                                                                                                    |           |
|-----------------|----------------------------------------------------------------------------------------------------|-----------|
|                 | <ul> <li>●前</li> <li>●</li> <li>●<th></th></li></ul> |           |
|                 |                                                                                                    |           |
| [Esc]:返回 [◆]:選擇 | [④]:設定                                                                                                    | [Menu]:退出 |